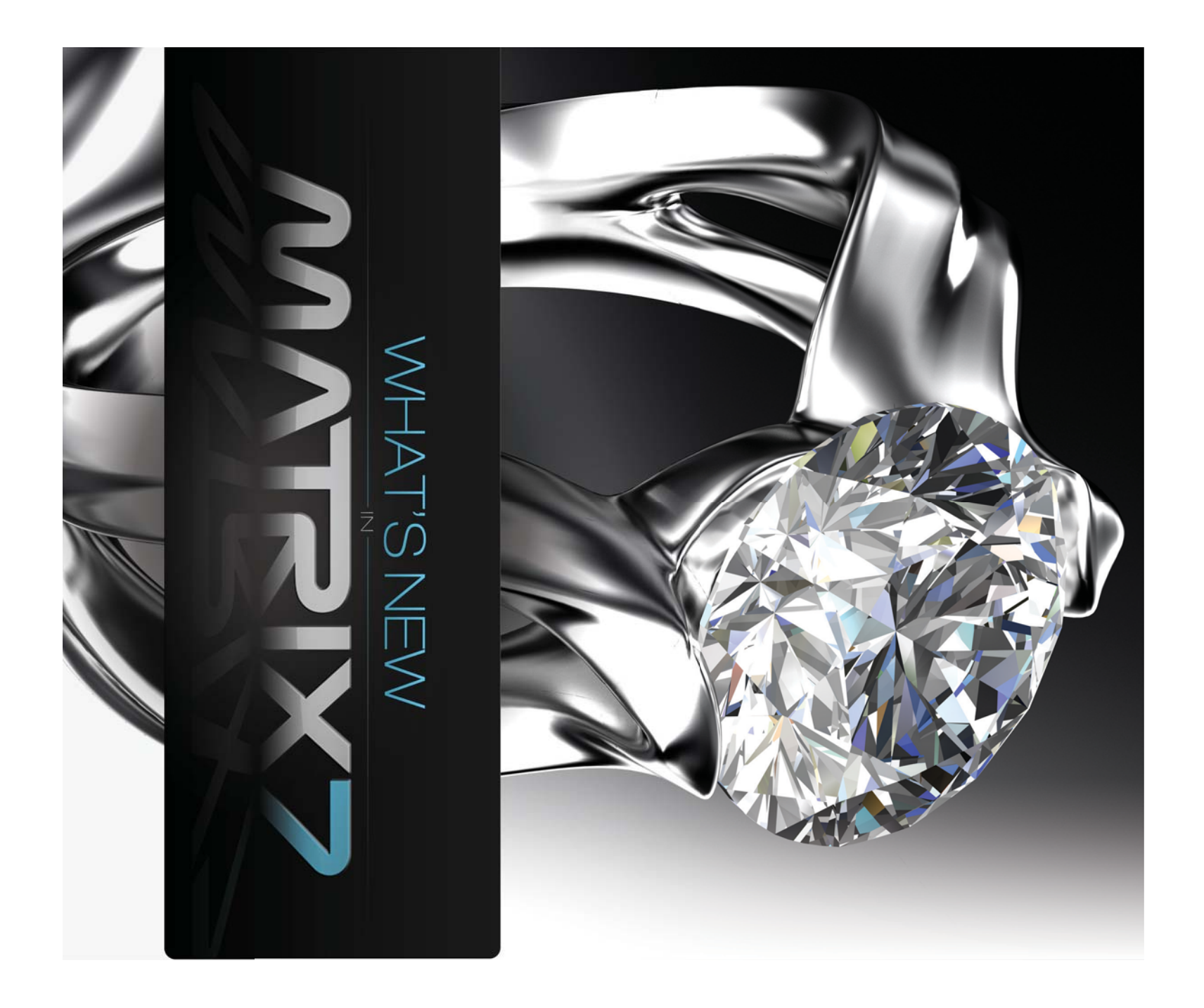

# **/UPDATES & NEWS**

Look for the MESSAGE OF THE DAY while Matrix is loading to learn about important updates and information.

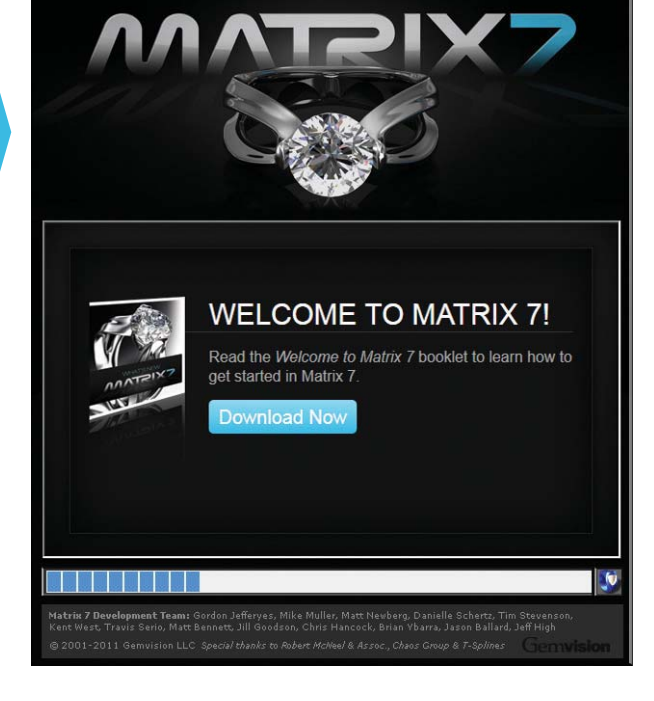

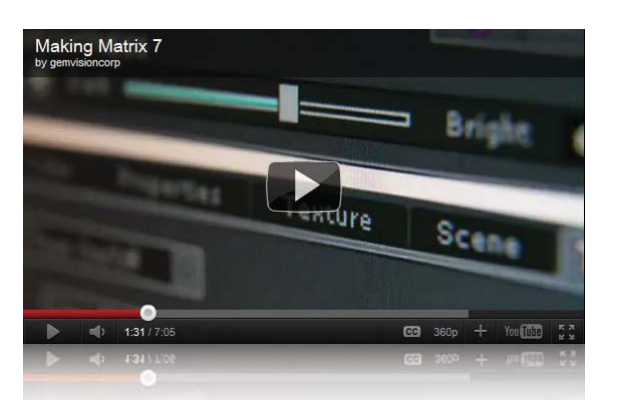

Check out this video of the behind-the-scenes development of Matrix 7 – as told by the very people that built it.

To watch this video, visit www.gemvision.com/m7

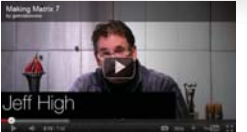

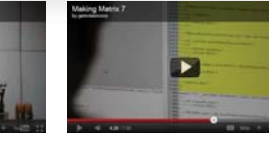

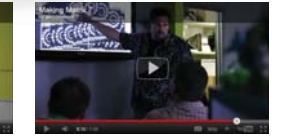

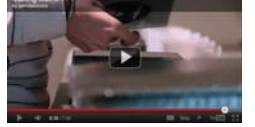

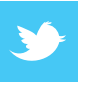

Follow us on Twitter (@gemvisioncorp) to be the first to hear news about Matrix 7 and Gemvision.

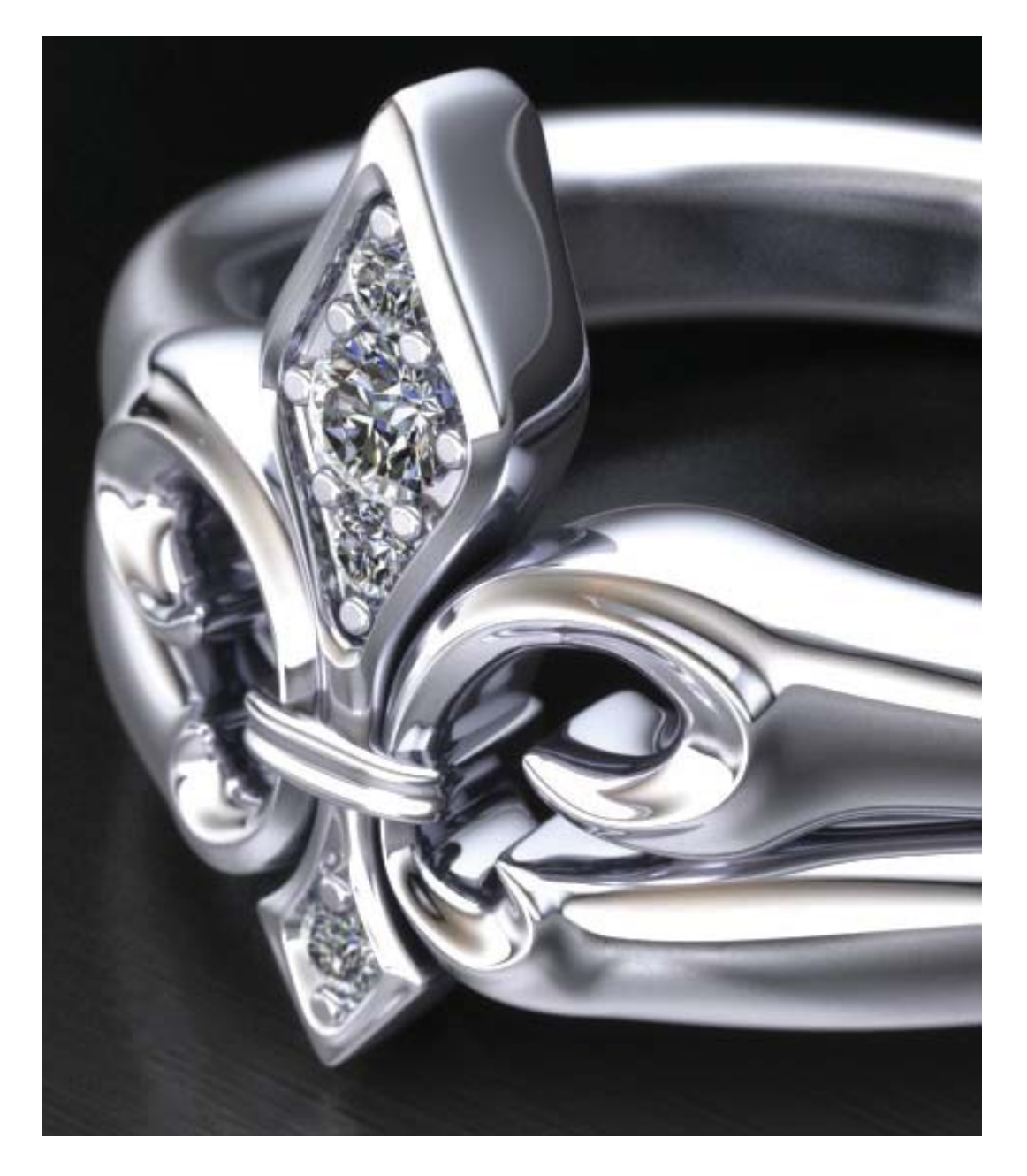

## /T-SPLINES

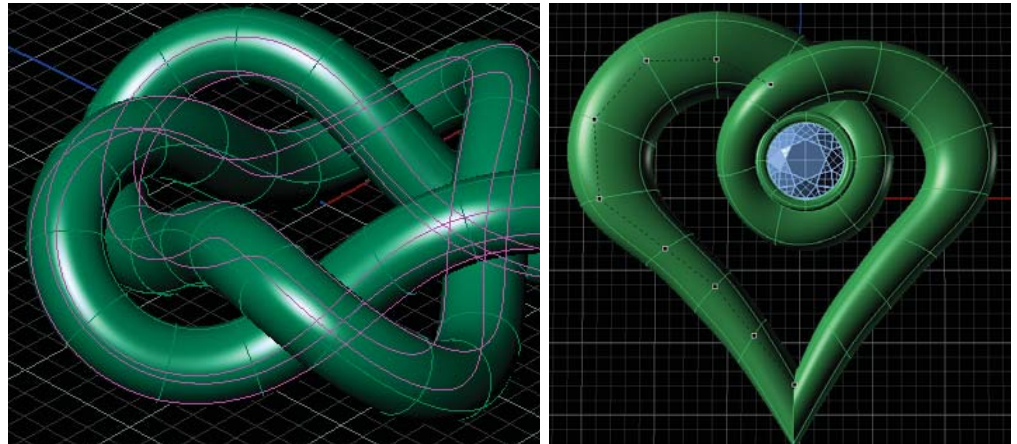

#### Change the rules of CAD. Create flowing organic shapes using T-Splines.

This new approach to CAD elicits the look of luxuriously fluid jewelry without the labor of building the model curve by curve.

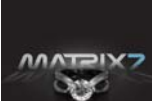

**Learn more** about this feature by reading the complete *Matrix 7 Instruction Manual Addendum.* 

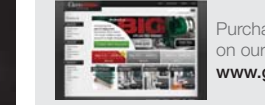

Purchase the addendum on our online store at www.gemvisionstore.com.

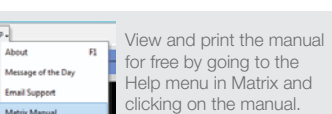

sit **www.gemvisionforum.com** to connect online with thousands of other users and access tutorials, tips news, and announcements direct from Gemvision.

## /F6 MODE

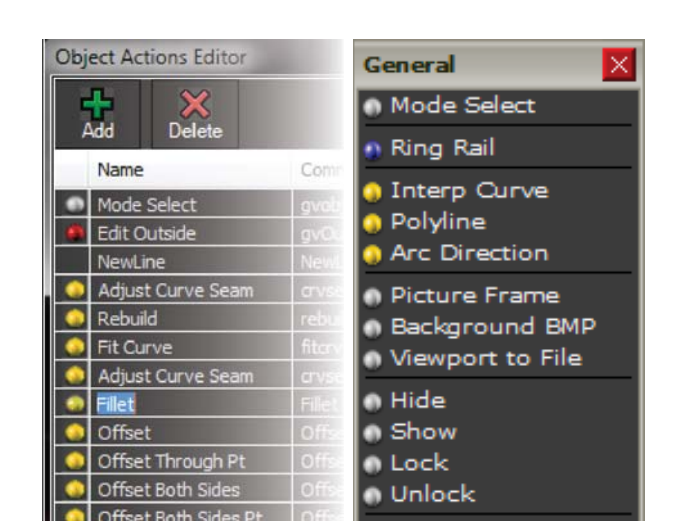

### All your favorite tools, right at your fingertips.

The new F6 Mode strategically places all the right tools in one menu. And if we didn't pick your favorite tools to include in this context menu, simply customize it to your preference.

# **/SHADE MODES**

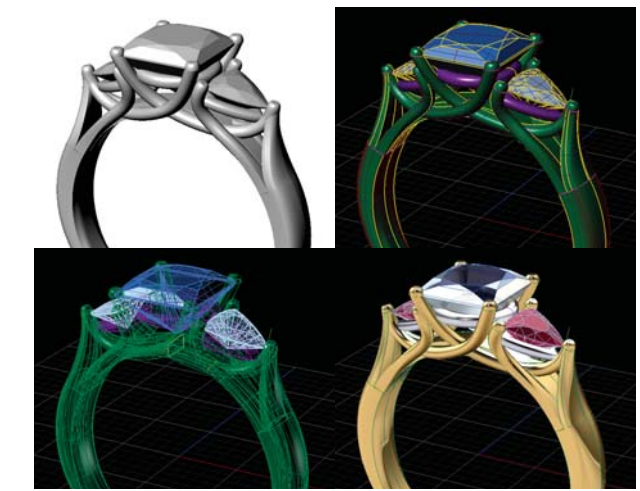

New previews show you what you need to see.

Attractive new shade modes provide not only a new look, but new at-a-glance functionality.

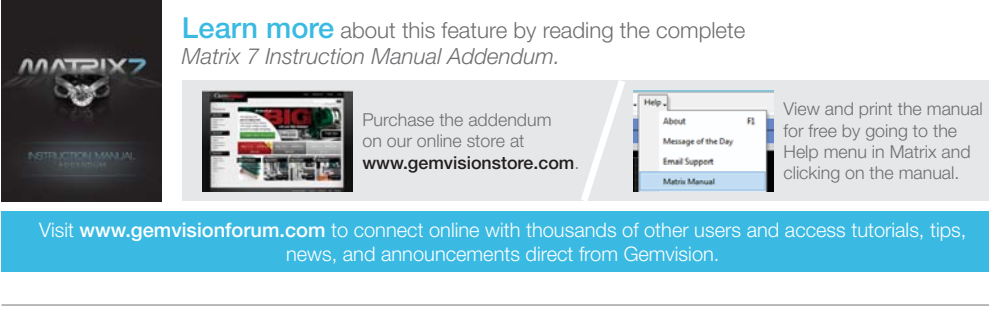

WHAT'S NEW IN MATRIX 7

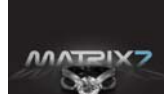

Learn more about this feature by reading the complete Matrix 7 Instruction Manual Addendum.

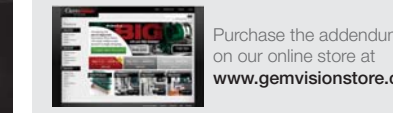

Purchase the addendum www.gemvisionstore.com

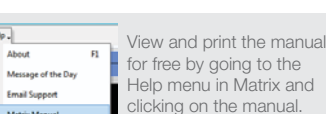

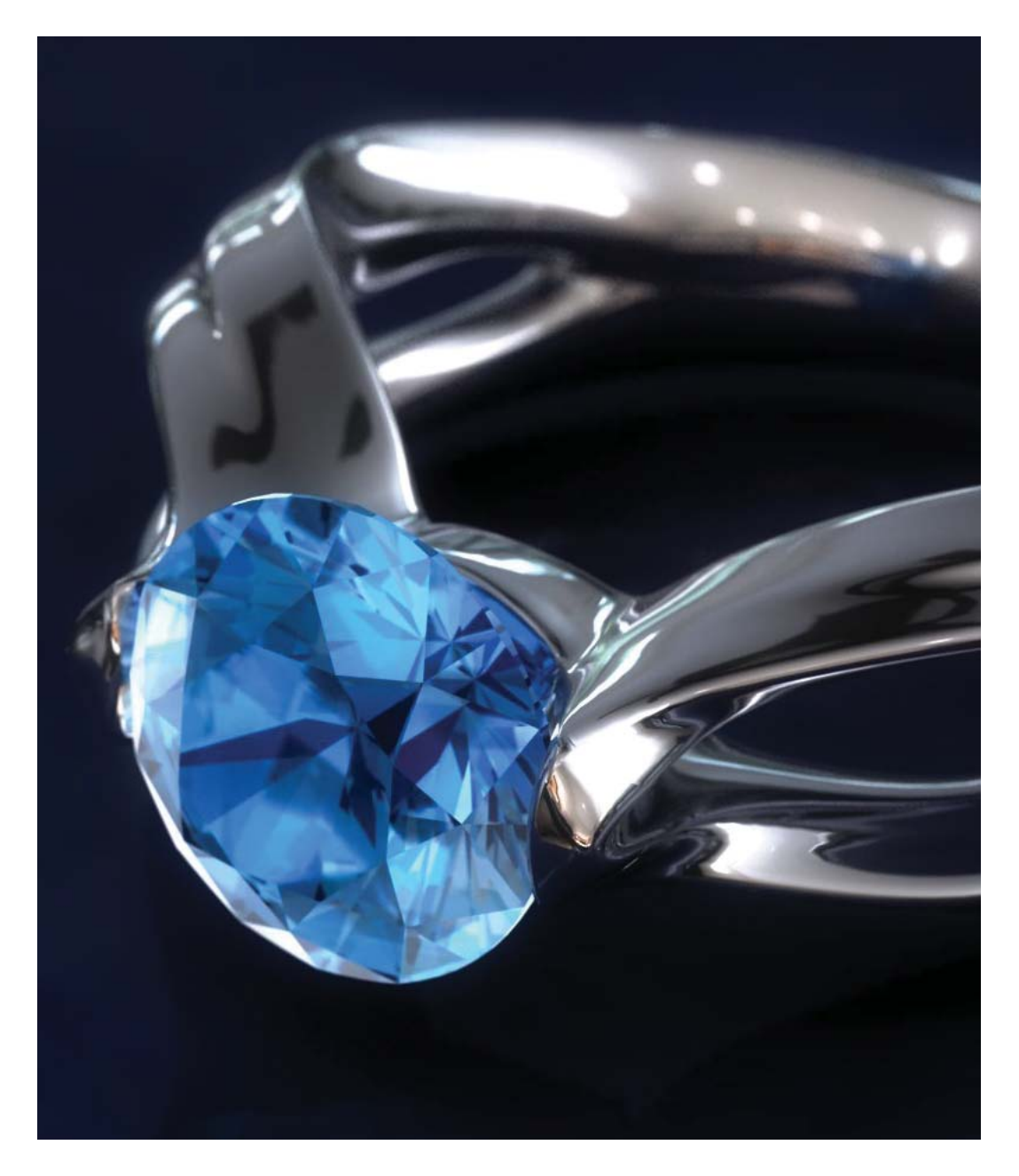

## /V-RAY

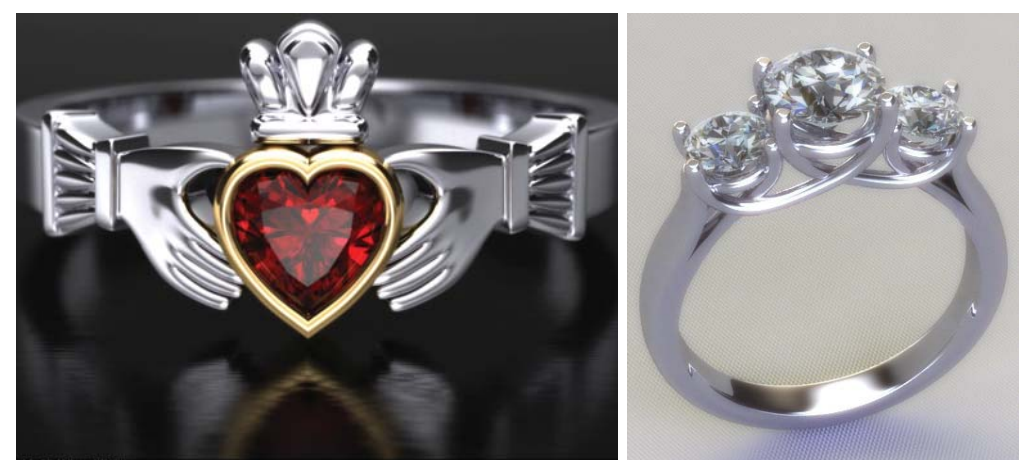

#### Create seductive renders.

The new V-Ray builder will meet any user at their specific skill level creating stunning, photorealistic images that utilize depth of field, caustics and various lens effects such as bloom, glare and bokeh.

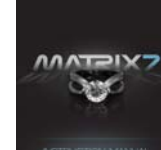

Learn more about this feature by reading the complete Matrix 7 Instruction Manual Addendum.

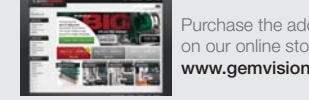

Purchase the addendum on our online store at www.gemvisionstore.com

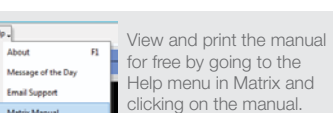

# GEM TOOLS

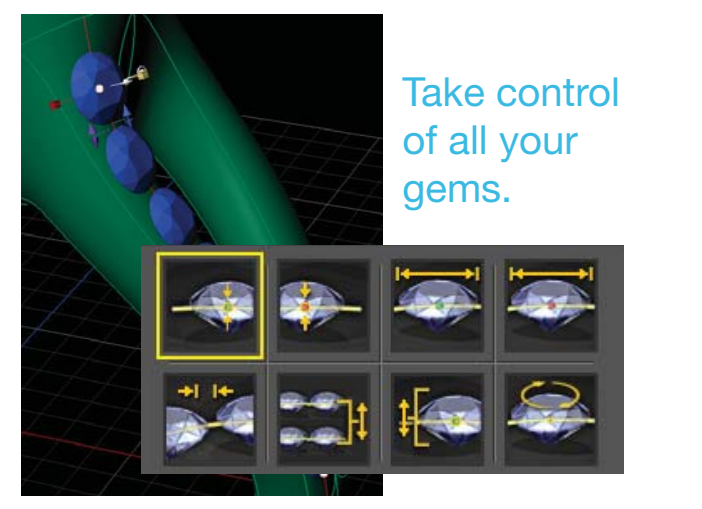

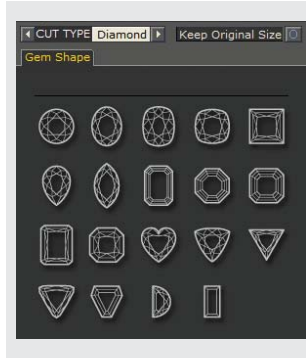

PLUS: New and improved gems enhance the flexibility of your models and the beauty of your renders.

Groundbreaking new Gem tools offer more control over the layout of your gems. These new tools include: Gem on Curve Advanced, Gem Count on Curve and Gem List on Curve. These tools offer a new approach. Whether you are remounting customer gems or creating a stock design from scratch use the appropriate gem layout tool depending on your needs.

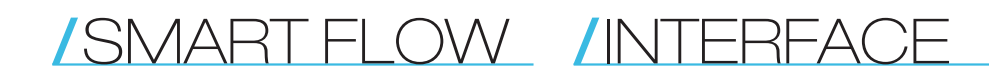

Design flat and watch it update in 3 dimensions.

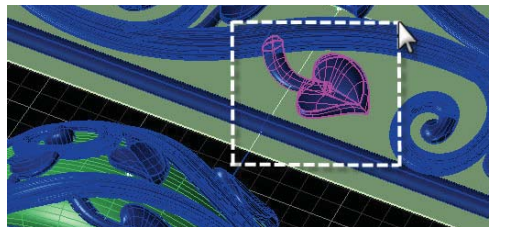

Enhanced Smart Flow functionality streamlines the set-up process and adds more control over the objects participating in the Smart Flow.

#### Relax, you don't have to adjust to a new interface.

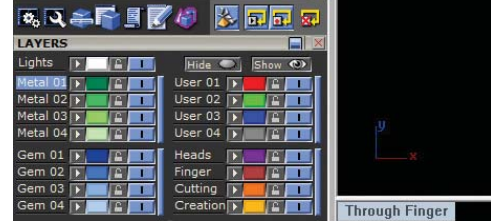

Minimal changes to the user interface make the transition to Matrix 7 user-friendly as you work toward the Christmas season. Delve as deep into the new tools as time allows while working within a comfortable and familiar interface.

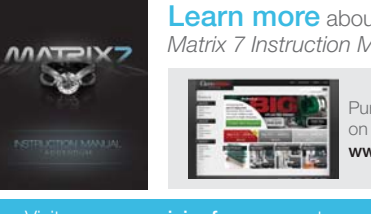

Learn more about this feature by reading the complete Matrix 7 Instruction Manual Addendum.

> Purchase the addendum on our online store at www.gemvisionstore.com

View and print the manual for free by going to the Message of the Day Help menu in Matrix and clicking on the manual.

Email Support

WHAT'S NEW IN MATRIX 7

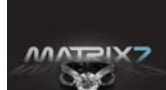

Learn more about this feature by reading the complete Matrix 7 Instruction Manual Addendum.

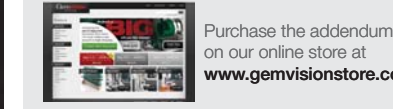

Purchase the addendum www.gemvisionstore.com

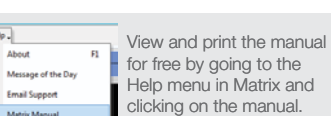

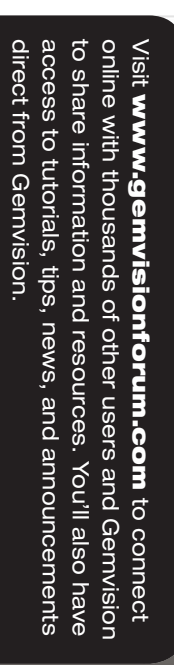

# **Matrix Technical Support:**

TOLL FREE 888-357-6272 EMAIL matrix@gemvision.com

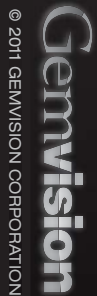